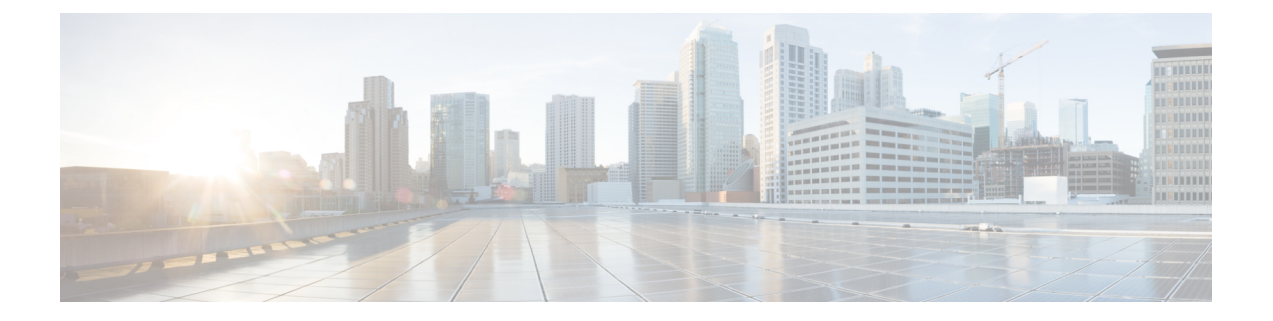

# ルータターミナルセッションの開始

ここでは、コンソールポートを使用してIR8140Hとのターミナルセッションを開始する方法に ついて説明します。コンソールポートは CPU モジュールにあります。

ルータの設置場所で、CLIソフトウェアを使用して直接接続でルータを管理する場合は、ルー タとのターミナルセッションを開始します。

次の内容について説明します。

- はじめる前に (1ページ)
- コンソールポートについて (1ページ)
- Microsoft Windows でのコンソール ポートへの接続 (3 ページ)
- Mac OS X でのコンソール ポートへの接続 (3 ページ)
- Linux でのコンソール ポートへの接続 (4 ページ)

### はじめる前に

ルータとの端末セッションを開始する前に、PCまたはPC端末をルータのコンソールポートに 接続する必要があります。

### コンソールポートについて

次の図に示すように、コンソールポートは CPU モジュールにあります。

図 1:コンソールポート付き CPU モジュール

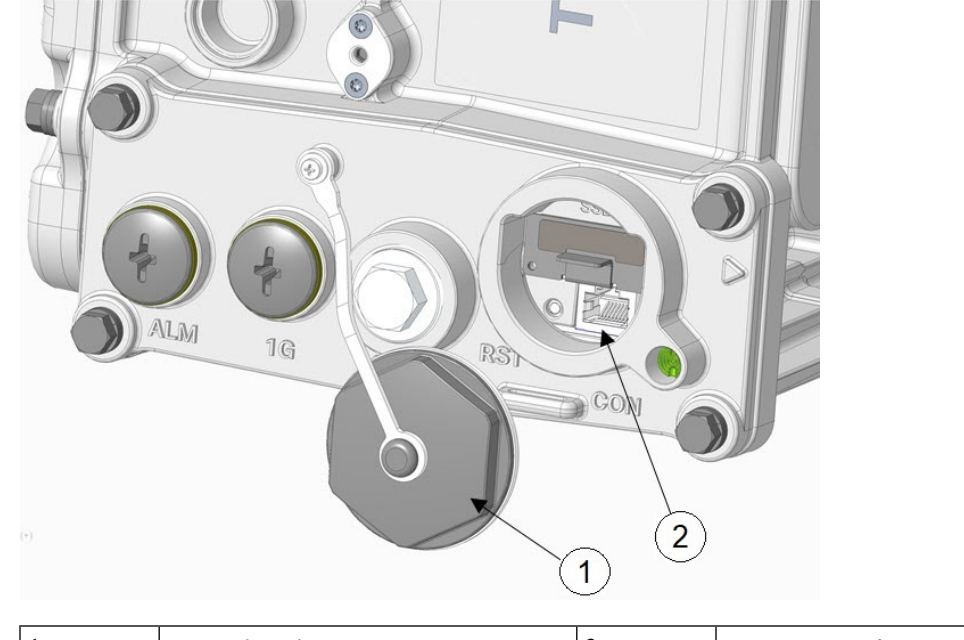

| $\begin{array}{c ccccccccccccccccccccccccccccccccccc$ |
|-------------------------------------------------------|
|-------------------------------------------------------|

コンソールポートにアクセスするには、M42 プラグを開きます。

コンソールポートは非同期のシリアルポートで、初期設定用に、RJ-45コネクタを使用して標準 RS-232 ポート経由でデバイスに接続できます。このポートに接続されるデバイスには、非同期伝送の機能が必要です。

 $\Lambda$ 

注意 コンソールポートはケーブルグランドをサポートしていません。このポートにケーブルを接続 すると、ルータ内部が自然環境にさらされ、ポートおよびルータ内部が損傷する可能性があり ます。このポートは、ケーブルがポートに接続されている端末セッション中にのみ露出させる ことができます。このポートは、使用中に無人のまま放置しないでください。

コンソールポートは非同期のシリアルポートで、初期設定用に、RJ-45コネクタを使用して標準 RS-232 ポート経由でデバイスに接続できます。このポートに接続されるデバイスには、非同期伝送の機能が必要です。

#### コンソールポートの設定

コンソールポートに次のパラメータを設定できます。

| パラメー<br>タ | コンソールポートの設<br>定 | 説明             |
|-----------|-----------------|----------------|
| Baud      | 9600            | 接続の送信速度を指定します。 |

| パラメー<br>タ | コンソールポートの設<br>定 | 説明                                 |
|-----------|-----------------|------------------------------------|
| Data bits | 8               | データに使用するビット数を8ビットのバイト単位で指<br>定します。 |
| Parity    | なし              | エラー検出用の奇数パリティまたは偶数パリティを指定<br>します。  |
| Stop bits | 1               | 非同期回線に対するストップビット数を指定します。           |

#### Ctrl + C コマンドの使用

ルータのコンソールポートはルータの外部にあり、コンソールポートのシールを取り外すこと でアクセスできます(図1:コンソールポート付き CPU モジュール (2ページ)を参照)。

多くの Cisco ルータでは、Ctrl-Cを入力してルータの起動プロセスを中断し、管理者パスワードを削除または変更したり、ルータ設定を表示または削除したりできます。

ルータの構成およびパスワードへの不正アクセスを防ぐため、ルータの起動中およびシステム ソフトウェアのロード中は、Ctrl-Cコマンドを使用することができません。

# Microsoft Windows でのコンソール ポートへの接続

Microsoft Windows を使用してルータのコンソールポートに接続するには、次の手順を実行します。

- ステップ1 Windows HyperTerminal (Windows オペレーティングシステムの一部のバージョンに付属) や PuTTY など のターミナル エミュレータ アプリケーションを起動します。
- **ステップ2** コンソールポートについて (1ページ) に記載されているパラメータを使用して、端末エミュレーショ ン ソフトウェアを設定します。
- **ステップ3** ルータに接続します。

### Mac OS X でのコンソール ポートへの接続

組み込みの OS X ターミナルユーティリティを使用して Mac OS X システムの USB ポートに接続する方法を以下に示します。

ステップ1 Finder アプリケーションを使用して、[Applications] > [Utilities] > [Terminal]に移動します。 ステップ2 OS X USB ポートをルータに接続します。 ステップ3 次のコマンドを入力して、OS X USB ポート番号を検索します。

macbook:user\$ cd /dev
macbook:user\$ ls -ltr /dev/\*usb\*
crw-rw-rw- 1 root wheel 9, 66 Apr 1 16:46 tty.usbmodem1a21 DT-macbook:dev user\$

ステップ4 次のコマンドに続けてルータの USB ポート速度を指定して、USB ポートに接続します。

macbook:user\$ screen /dev/tty.usbmodem1a21 9600

ターミナルウィンドウから Linux USB コンソールの接続を解除するには、Ctrl+A を押し、Ctrl+\を押します。

# Linux でのコンソール ポートへの接続

組み込みの Linux ターミナルユーティリティを使用してコンソールに Linux システムの USB ポートを接続するには、次の手順に従います。

- ステップ1 Linux のターミナル ウィンドウを開きます。
- ステップ2 Linux USB ポートをルータに接続します。
- ステップ3 次のコマンドを入力して、Linux USB ポート番号を検索します。

root@usb-suse# cd /dev
root@usb-suse /dev# ls -ltr \*ACM\*
crw-r--r- 1 root root 188, 0 Jan 14 18:02 ttyACM0
root@usb-suse /dev#

ステップ4 次のコマンドに続けてルータの USB ポート速度を指定して、USB ポートに接続します。

root@usb-suse /dev# screen /dev/ttyACM0 9600

ターミナルウィンドウから Linux USB コンソールの接続を解除するには、Ctrl+A を押し、:を入力してから quit と入力します。

翻訳について

このドキュメントは、米国シスコ発行ドキュメントの参考和訳です。リンク情報につきましては 、日本語版掲載時点で、英語版にアップデートがあり、リンク先のページが移動/変更されている 場合がありますことをご了承ください。あくまでも参考和訳となりますので、正式な内容につい ては米国サイトのドキュメントを参照ください。